# Stage Centre Hospitalier de Châteauroux

#### Sommaire

| I – Pré  | sentation du projet                          | .3 |
|----------|----------------------------------------------|----|
| A/       | Contexte                                     | .3 |
| В/       | Objectifs                                    | .3 |
| C/       | Diagramme prévisionnel de Gantt              | .3 |
| II – Dé  | roulement du projet                          | .4 |
| A/       | Créer une tâche de déploiement               | .4 |
| B/       | Déployer une tâche et personnaliser le menu  | 10 |
| C/       | Déploiement à partir d'un disque dur externe | 12 |
| III – Co | nclusion                                     | 14 |

## I – Présentation du projet

## A/ Contexte

Durant mon stage de première année qui c'est déroulé au Centre Hospitalier de Châteauroux, plusieurs missions m'ont été confiées. La première était d'inventorier et de réinitialiser des switchs. La deuxième et principale mission, était de travaillé sur un serveur Microsoft Deployment Toolkit (MDT).

### B/ Objectifs

L'objectif était de configurer le serveur MDT déjà en place pour faire une capture d'un nouveau modèle d'ordinateur portable et pouvoir le déployer sur des ordinateurs du même modèle.

### C/ Diagramme prévisionnel de Gantt

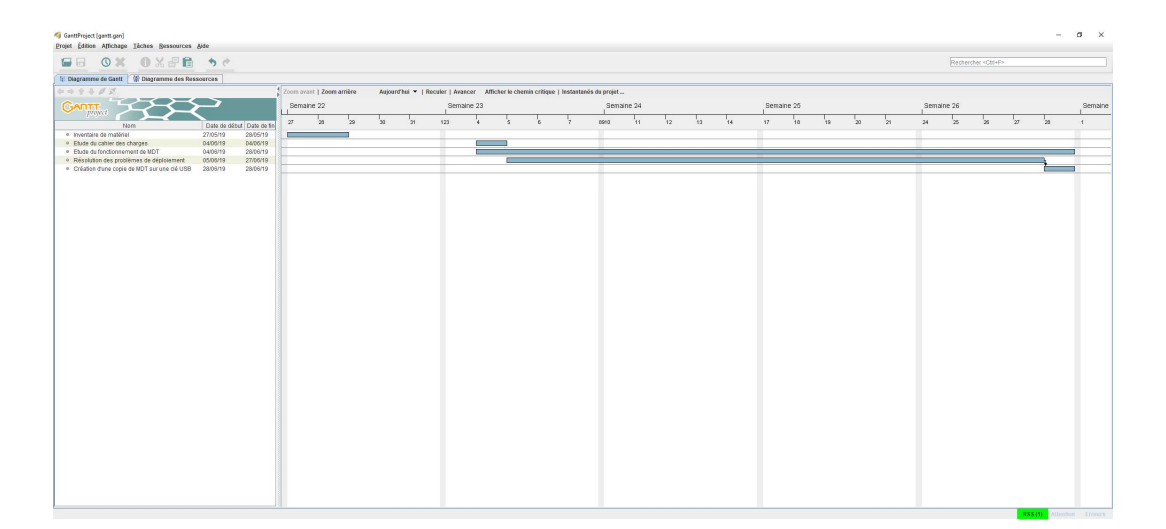

# II – Déroulement du projet

#### A/ Créer une tâche de déploiement

Pour crée une nouvelle tâche de déploiement, vous aurez besoin d'un système d'exploitation à déployer.

Il y a deux possibilités pour importer un système d'exploitation dans MDT :

- Soit à partir d'une image ISO
- Soit à partir d'une image WIM capturé auparavant à partir d'un poste déjà configuré

Pour importer un système d'exploitation :

- Cliquer sur « Import Operating System » dans le menu de droite

| loyment Workbench      | Name | Description | Platform | Build | OSType | Flags | enable guid | Actions                 |
|------------------------|------|-------------|----------|-------|--------|-------|-------------|-------------------------|
| ormation Center        |      |             |          |       |        |       |             | Operating Systems       |
| ployment Shares        |      |             |          |       |        |       |             | Import Operating System |
| Applications           |      |             |          |       |        |       |             | New Folder              |
| Operating Systems      |      |             |          |       |        |       |             | New Folder              |
| G Out-of-Box Drivers   |      |             |          |       |        |       |             | Affichage               |
| 🎲 Packages             |      |             |          |       |        |       |             | Actualiser              |
| Task Sequences         |      |             |          |       |        |       |             | 📑 Exporter la liste     |
| Advanced Configuration |      |             |          |       |        |       |             | Aide                    |
|                        |      |             |          |       |        |       |             |                         |

- Sélectionner « Full set of source files » si vous avez une image ISO ou « Custom image file » si vous avez une image WIM

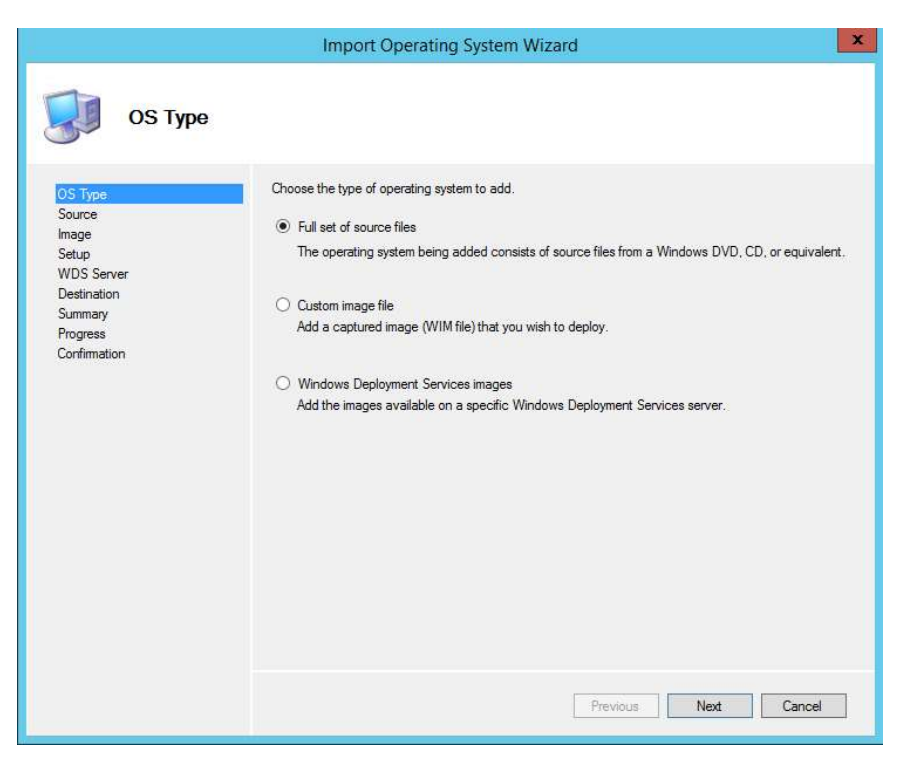

- Suivez les instructions pour finir l'importation

| Deployment Workben ch                                     | Name         | Description | Platform | Build          | OSType      | Flags           | enable | guid          | Actions                 |
|-----------------------------------------------------------|--------------|-------------|----------|----------------|-------------|-----------------|--------|---------------|-------------------------|
| Information Center                                        | Z Windows 10 | Windows 10  | ×64      | 10.0.17763.107 | Windows IBS | Enterprise S    | True   | {09a68133-a30 | Operating Systems       |
| Deployment Shares                                         |              |             |          |                |             | 2007-011-000-00 |        |               | Import Operating System |
| MDI Deployment Share (U:\DeploymentShare)<br>Applications |              |             |          |                |             |                 |        |               | New Folder              |
| 🙀 Operating Systems                                       |              |             |          |                |             |                 |        |               | Officharte              |
| > 🛄 Out-of-Box Drivers                                    |              |             |          |                |             |                 |        |               | A deal Const            |
| Task Sequences                                            |              |             |          |                |             |                 |        |               | Accounter               |
| > 🦲 Advanced Configuration                                |              |             |          |                |             |                 |        |               | Exporter la liste       |
|                                                           |              |             |          |                |             |                 |        |               |                         |

Vous pouvez maintenant créer une nouvelle tâche :

- Ouvrer l'application « Deployment Workbench »
- Aller dans « Deployment Share » -> « MDT Deployment Share » -> « Task Sequence »

#### - Cliquer sur « New Task Sequence » dans le menu de droite

| Z     Deployment Workbench     Information Center     Deployment Share:     AMOT Deployment Share (D\DeploymentShare) | Name |       |         |                          |                   |
|----------------------------------------------------------------------------------------------------|------|-------|---------|--------------------------|-------------------|
| Deployment Workbench<br>Information Center<br>Deployment Shares<br>MOT Deployment Share (D:\DeploymentShare)          | Name |       |         |                          |                   |
| Information Center     Deployment Shares     MDT Deployment Share (D:\DeploymentShare)                                |      | ID ID | Version | TaskSequence enable guid | Actions           |
| Deployment shares     Deployment Share (D:\DeploymentShare)                                                           |      |       |         |                          | Task Sequences    |
| Audientiane (Dr.Deploymentaliare)                                                                                     |      |       |         |                          | New Task Sequence |
| > Im Applications                                                                                                    |      |       |         |                          | New Folder        |
| 属 Operating Systems                                                                                                   |      |       |         |                          | 046-b             |
| > 强 Out-of-Box Drivers                                                                                                |      |       |         |                          | Antriage          |
| Packages                                                                                                    |      |       |         |                          | Actualiser        |
| I lask Sequences                                                                                                    |      |       |         |                          | Exporter la liste |
| > Data Monitoring                                                                                                    |      |       |         |                          | 👔 Aide            |
|                                                                                                    |      |       |         |                          |                   |
|                                                                                                    |      |       |         |                          |                   |
|                                                                                                    |      |       |         |                          |                   |
|                                                                                                    |      |       |         |                          |                   |
|                                                                                                    |      |       |         |                          |                   |
|                                                                                                    |      |       |         |                          |                   |
|                                                                                                    |      |       |         |                          |                   |
|                                                                                                    |      |       |         |                          |                   |
|                                                                                                    |      |       |         |                          |                   |
|                                                                                                    |      |       |         |                          |                   |
|                                                                                                    |      |       |         |                          |                   |
|                                                                                                    |      |       |         |                          |                   |
|                                                                                                    |      |       |         |                          |                   |
|                                                                                                    |      |       |         |                          |                   |
|                                                                                                    |      |       |         |                          |                   |
|                                                                                                    |      |       |         |                          |                   |
|                                                                                                    |      |       |         |                          |                   |
|                                                                                                    |      |       |         |                          |                   |
|                                                                                                    |      |       |         |                          |                   |
|                                                                                                    |      |       |         |                          |                   |
|                                                                                                    |      |       |         |                          |                   |
|                                                                                                    |      |       |         |                          |                   |
|                                                                                                    |      |       |         |                          |                   |
|                                                                                                    |      |       |         |                          |                   |
|                                                                                                    |      |       |         |                          |                   |
|                                                                                                    |      |       |         |                          |                   |
|                                                                                                    |      |       |         |                          |                   |
|                                                                                                    |      |       |         |                          |                   |
|                                                                                                    |      |       |         |                          |                   |
|                                                                                                    |      |       |         |                          |                   |
|                                                                                                    |      |       |         |                          |                   |
|                                                                                                    |      |       |         |                          |                   |
|                                                                                                    |      |       |         |                          |                   |
|                                                                                                    |      |       |         |                          |                   |
|                                                                                                    |      |       |         |                          |                   |
|                                                                                                    |      |       |         |                          |                   |

- Indiquer l'ID ainsi que le nom de la nouvelle tâche
- Choisissez parmi la liste de modèles celui qui vous convient

| New Task Sequence Wizard                                                                                                    | ×                                                                                                    |
|----------------------------------------------------------------------------------------------------|----------------------------------------------------------------------------------------------------|
| Select Templ                                                                                                    | ate                                                                                                    |
| General Settings<br>Select Template<br>Select OS<br>Specify Product Key<br>OS Settings<br>Admin Password<br>Summary<br>Progress<br>Confirmation | The following task sequence templates are available. Select the one you would like to use as a starting point.          Standard Client Task Sequence         Standard Client Task Sequence         Standard Client Replace Task Sequence         Standard Client Task Sequence         Standard Client Task Sequence         Standard Client Task Sequence         Standard Client Task Sequence         Standard Server Lograde Task Sequence         Standard Server Task Sequence         Standard Server Task Sequence         Standard Server Task Sequence         Deploy to VHD Client Task Sequence         Deploy to VHD Server Task Sequence         Deploy to VHD Server Task Sequence         Deploy to VHD Server Task Sequence |
|                                                                                                    | Previous Next Cancel                                                                                                    |

- Sélectionner ensuite le système d'exploitation qui vous convient.

| Jew Task Sequence Wizard                                                                                                    |                                                                                                    | × |
|----------------------------------------------------------------------------------------------------|----------------------------------------------------------------------------------------------------|---|
| Select OS                                                                                                    |                                                                                                    |   |
| General Settings<br>Select Template<br>Select OS<br>Specify Product Key<br>OS Settings<br>Admin Password<br>Summary<br>Progress<br>Confirmation | The following operating system images are available to be deployed with this task sequence. Select the one to use. |   |
|                                                                                                    | Previous <u>N</u> ext <u>C</u> ancel                                                                               |   |

- Sélectionner ensuite « Do not specify a product key at this time »
- Indiquer ensuite le nom du système d'exploitation ainsi que le nom de l'organisation
- Sélectionner « Do not specify an Administrator password at this time »
- Suivez les instructions pour finir la création de la tâche

| Echier & Action Affichage 2                                                                                                    | Name<br>Windows 10 | ID<br>WINDOWS10 | Version | TaskSequence enable guid                                                                                                    | Actions             |  |
|----------------------------------------------------------------------------------------------------|--------------------|-----------------|---------|----------------------------------------------------------------------------------------------------|---------------------|--|
|                                                                                                    | Name<br>Mindows 10 | ID<br>WINDOWS10 | Version | TaskSequence enable guid                                                                                                    | Actions             |  |
| <ul> <li>Deployment Workbench</li> <li>&gt; ▲ Information Center</li> <li>&gt; Deployment Shares</li> <li>&gt; ▲ MDT Deployment Share (D:\DeploymentShare)</li> </ul> | Name               | ID<br>WINDOWS10 | Version | TaskSequence enable guid                                                                                                    | Actions             |  |
| <ul> <li>&gt; Hoformation Center</li> <li>&gt; Deployment Shares</li> <li>&gt; Deployment Shares</li> </ul>                                                           | (") Windows 10     | WINDOWS10       |         | Provide a second second s |                     |  |
| <ul> <li>Deployment Shares</li> <li>MDT Deployment Share (D:\DeploymentShare)</li> </ul>                                                                              |                    |                 |         |                                                                                                    | Task Sequences      |  |
| <ul> <li>MDT Deployment Share (D:\DeploymentShare)</li> </ul>                                                                                                    |                    |                 |         |                                                                                                    | New Task Seguence   |  |
| Applications                                                                                                    |                    |                 |         |                                                                                                    | New Task Sequence   |  |
| Operating Systems                                                                                                    |                    |                 |         |                                                                                                    | New Folder          |  |
| > 📴 Out-of-Box Drivers                                                                                                    |                    |                 |         |                                                                                                    | Affichage           |  |
| 🎼 Packages                                                                                                    |                    |                 |         |                                                                                                    | Actualiser          |  |
| Task Sequences                                                                                                    |                    |                 |         |                                                                                                    | 📑 Exporter la liste |  |
| Advanced Configuration                                                                                                    |                    |                 |         |                                                                                                    | Aide                |  |
|                                                                                                    |                    |                 |         |                                                                                                    |                     |  |
| Create a new task sequence                                                                                                    | ][                 |                 |         |                                                                                                    | ]]                  |  |

Maintenant que vous avez crée votre tâche, double-cliquez dessus et aller dans l'onglet « Task Sequence » pour personnaliser votre tâche.

Dans votre tâche, vous pouvez ajouter des drivers :

| Propriétés de : Windows 10                                                                                                    |                                                     |                                                                                               | ×          |
|----------------------------------------------------------------------------------------------------|-----------------------------------------------------|-----------------------------------------------------------------------------------------------|------------|
| General Task Sequence OS Info                                                                                                    |                                                     |                                                                                               |            |
| ** Add * * Remove       Up       Down         ** Add * * Remove       Up       Down         ** Validation       State Capture       ************************************ | roperties Options<br>Type:<br>Name:<br>Description: | Group Initialization Initialize the TS environment Microsoft Deployment Toolkit WWW.microsoft | ft.com/mdt |
|                                                                                                    |                                                     | Eppideoi                                                                                      | 1 130      |

#### « Inject Drivers » fait appelle aux drivers importés dans la catégorie « Out-of-Box-Drivers »

BeploymentWorkbench - [Deployment Workbench\Deployment Shares\MDT Deployment Share (D\DeploymentShare)\Out-of-Box Drivers]
 Fichier Action Affichage ?

| 🗢 🔿   🖄 🛛 🔛                               |                                                                                                    |              |         |      |          |       |                 |      |                     |
|-------------------------------------------|----------------------------------------------------------------------------------------------------|--------------|---------|------|----------|-------|-----------------|------|---------------------|
| Deployment Workbench                      | Name                                                                                                    | Manufacturer | Version | Date | Platform | Class | WHO enable Hash | quid | Actions             |
| > 🔄 Information Center                    | Related                                                                                                    | Intel        |         |      |          |       |                 | 5    | Out of Pour Drivers |
| Deployment Shares                         | Capital Contraction of the second second sec | inter        |         |      |          |       |                 |      | Out-on-Box Drivers  |
| MDT Deployment Share (D:\DeploymentShare) |                                                                                                    |              |         |      |          |       |                 |      | Import Drivers      |
| > 🚰 Applications                          |                                                                                                    |              |         |      |          |       |                 |      | New Folder          |
| Operating Systems                         |                                                                                                    |              |         |      |          |       |                 |      | Affichage           |
| > Lat Out-of-Box Univers                  |                                                                                                    |              |         |      |          |       |                 |      | Actualizer          |
| Task Sequences                            |                                                                                                    |              |         |      |          |       |                 |      | December 1 East     |
| > Advanced Configuration                  |                                                                                                    |              |         |      |          |       |                 |      | scorer la liste     |
| > 🏹 Monitoring                            |                                                                                                    |              |         |      |          |       |                 |      | 📓 Aide              |
|                                           |                                                                                                    |              |         |      |          |       |                 |      |                     |
|                                           |                                                                                                    |              |         |      |          |       |                 |      |                     |

Dans votre tâche, vous pouvez aussi ajouter des applications :

| Image: Add - X Remove O Up O Down       Properties Options         Image: Validate O Format and Partition Disk (BIOS)       Image: Options         Image: Option O Copy scripts       Image: Options         Image: Option O Copy scripts       Image: Options         Image: Option O Copy scripts       Image: Options         Image: Option O Copy scripts       Image: Options         Image: Option O Copy scripts       Image: Options         Image: Option O Copy scripts       Image: Options         Image: Option O Copy scripts       Image: Options         Image: Option O Copy scripts       Image: Options         Image: Option O Copy scripts       Image: Options         Image: Option O Copy scripts       Image: Option O Copy scripts         Image: Option O Copy scripts       Image: Option O Copy scripts         Image: Option O Copy scripts       Image: Option O Copy scripts         Image: Option O Copy scripts       Image: Option O Copy scripts         Image: Option O Copy Scripts       Image: Option O Copy scripts         Image: Option O Copy Scripts       Image: Option O Copy scripts         Image: Option O Copy Scripts       Image: Option O Copy scripts         Image: Option O Copy Scripts       Image: Option O Copy scripts         Image: Option O Copy Scripts       Image: Option O Copy scripts         < |  |
|----------------------------------------------------------------------------------------------------|--|
| Apply Local GPD Package                                                                                                    |  |

ð ×

 Peployment Workbench
 Deployment Workbench
 Seployment Starse
 Applicational
 Outprogrammed Starse
 Applicational
 Outprogrammed Starse
 Deployment Starse
 Outprogrammed Starse
 Outprogrammed Starse
 Outprogrammed Starse
 Outprogrammed Starse
 Tata Sequences
 Outprogrammed Starse
 Outprogrammed
 Outprogrammed
 Outprogrammed
 Outprogrammed
 Outprogrammed
 Outprogrammed
 Outprogrammed
 Outprogrammed
 Outprogrammed
 Outprogrammed
 Outprogrammed
 Outprogrammed
 Outprogrammed
 Outprogrammed
 Outprogrammed
 Outprogrammed
 Outprogrammed
 Outprogrammed
 Outprogrammed
 Outprogrammed
 Outprogrammed
 Outprogrammed
 Outprogrammed
 Outprogrammed
 Outprogrammed
 Outprogrammed
 Outprogrammed
 Outprogrammed
 Outprogrammed
 Outprogrammed
 Outprogrammed
 Outprogrammed
 Outprogrammed
 Outprogrammed
 Outprogrammed
 Outprogrammed
 Outprogrammed
 Outprogrammed
 Outprogrammed
 Outprogrammed
 Outprogrammed
 Outprogrammed
 Outprogrammed
 Outprogrammed
 Outprogrammed
 Outprogrammed
 Outprogrammed
 Outprogrammed
 Outprogrammed
 Outprogrammed
 Outprogrammed
 Outprogrammed
 Outprogrammed
 Outprogrammed
 Outprogrammed
 Outprogrammed
 Outprogrammed
 Outprogrammed
 Outprogrammed
 Outprogrammed
 Outprogrammed
 Outprogrammed
 Outprogrammed
 Outprogrammed
 Outprogrammed
 Outprogrammed
 Outprogrammed
 Outprogrammed
 Outprogrammed
 Outprogrammed
 Outprogrammed
 Outprogrammed
 Outprogrammed
 Outprogrammed
 Outprogrammed
 Outprogrammed
 Outprogrammed
 Outprogrammed
 Outprogrammed
 Outprogrammed
 Outprogrammed
 Outprogrammed
 Outprogrammed
 Outprogrammed
 Outprogrammed
 Outprogrammed
 Outprogrammed
 Outprogrammed
 Outprogrammed
 Outprogrammed
 Outprogrammed
 Outprogrammed
 Outprogrammed
 Outprogrammed
 Outprogramed
 Outprogr CommandLine WorkingDirect... UninstallKey Reboot hide enable Actions Publisher Name TeamViewer ShortName Version Language Applications New Application New Folder Affichage Actualiser 🔒 Exporter la liste 🛛 Aide

Vous devez d'abord les importer avant de les mettre dans la tâche.

Une fois votre tâche paramétrée, vous pouvez la déployer sur d'autres postes.

#### Déployer une tâche et personnaliser le menu **B/**

Pour déployer une tâche, il suffit de faire booter votre poste en PXE pour qu'il accède au serveur. Vous allez arriver sur cette page :

| 14            | Windows Deployment Wizard                           |
|---------------|-----------------------------------------------------|
| 🍋 🛛 Task Seq  | uence                                               |
| Task Sequence | Select a task sequence to execute on this computer. |
|               | ● III Windows 10                                    |
| N.            | Back Next Cancel                                    |

٥ × Choisissez la tâche que vous voulez déployer, cliquez sur « next » et remplissez les instructions demandé.

Vous pouvez modifier les différentes pages que vous voulez voir apparaitre en éditant le fichier « CustomSettings.ini ». Pour éditer le fichier :

- clique droit sur « MDT Deployment Share (D:\DeploymentShare) »
- Allez dans « Properties » puis dans l'onglet « Rules ».

DeploymentWorkbench - [Deployment Workbench\Deployment Shares\MD Fichier Action Affichage ?

| Information Center                                                                                                    | Name<br>Applications<br>Q Operating Systems       |
|----------------------------------------------------------------------------------------------------|---------------------------------------------------|
| <ul> <li>Image: MDT Deployment Share (Data in the second second seco</li></ul> | Update Deployment Share<br>Close Deployment Share |
| <ul> <li>Packages</li> <li>Task Sequences</li> <li>Advanced Configuratic</li> <li>Monitoring</li> </ul>                                                                                                    | Refresh<br>Export List                            |

|                                                                  |                                                                                                    | I                                                                                     | MDT Dep    | loyment | t Share | (D:\De | ploym | entShar | e) Pro | pertie | s |         |            | 3    | x |
|------------------------------------------------------------------|----------------------------------------------------------------------------------------------------|---------------------------------------------------------------------------------------|------------|---------|---------|--------|-------|---------|--------|--------|---|---------|------------|------|---|
| General                                                          | Rules                                                                                                    | Windows PE                                                                            | Monitoring |         |         |        |       |         |        |        |   |         |            |      |   |
| General<br>Sett<br>Prior<br>Prop<br>Dofi<br>Skip<br>Skip<br>Skip | Hules<br>ings]<br>ity=Defau<br>erties=M<br>aut]<br>istall=YE<br>AdminPa<br>BitLocke<br>Compute<br>Compute | Windows PE<br>Jit<br>yCustomPropert<br>Ssword=YES<br>r=YES<br>rBackup=YES<br>rName=NO | y          |         |         |        |       |         |        |        |   |         |            |      |   |
|                                                                  |                                                                                                    |                                                                                       |            |         |         |        |       |         |        |        |   | Edit Bo | otstrap.in | i    |   |
|                                                                  |                                                                                                    |                                                                                       |            |         |         |        |       | ОК      | Ca     | ancel  |   | Apply   |            | Help |   |

#### C/ Déploiement à partir d'un disque dur externe

Pour déployer un nouveau poste, on peut :

- Soit booter en PXE et faire appel au serveur contenant MDT \_
- Soit booter sur un disque dur externe contenant MDT

Pour créer ce disque dur, il faut avoir un serveur possédant MDT et qu'il soit déjà configuré.

Une fois qu'il est configuré, aller dans la section « Advanced Configuration », puis dans « Media »

Cliquer sur « New Media » dans le menu de droite

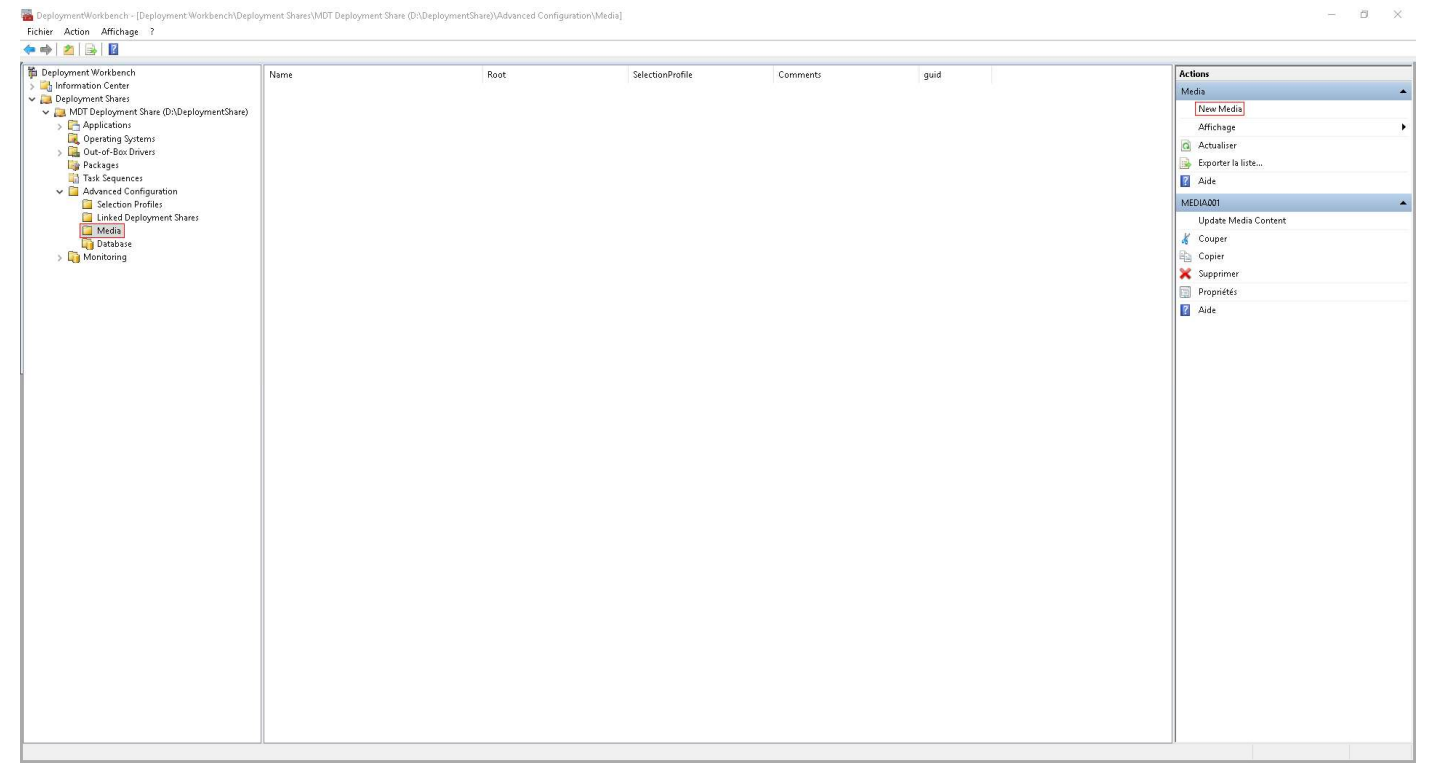

Entrez dans « Media path » le chemin du dossier dans lequel vous voulez stocker tous les fichiers pour pouvoir ensuite les mettre dans le disque dur.

Dans « Selection profile », sélectionnez « Everything » pour sauvegarder tout les profiles.

10

#### Vous obtenez maintenant votre média.

ComponentWorkbench- Deployment Workbench/Deployment Share(MUT Deployment Share (Dr.DeploymentShare)Advanced Configuration/Media)

| Deployment Workbench                                                                     | Name     | Root         | SelectionProfile | Comments                      | guid          | Actions              |
|------------------------------------------------------------------------------------------|----------|--------------|------------------|-------------------------------|---------------|----------------------|
| > the Information Center                                                                 | MEDIA001 | D:\MDT-Media | Everything       | date de création : 27/06/2019 | {3b7a8372-bdb | Media                |
| <ul> <li>Deployment Shares</li> <li>MDT Deployment Share (D:\DeploymentShare)</li> </ul> |          |              |                  |                               |               | New Media            |
| > 🕒 Applications                                                                         |          |              |                  |                               |               | Affichage            |
| Q Operating Systems                                                                      |          |              |                  |                               |               | G Actualiser         |
| > Les Out-of-Box Drivers                                                                 |          |              |                  |                               |               | Exporter la liste    |
| Task Sequences                                                                           |          |              |                  |                               |               | Aide                 |
| Advanced Configuration     Selection Profiler                                            |          |              |                  |                               |               | MEDIA001             |
| Linked Deployment Shares                                                                 |          |              |                  |                               |               | Undate Media Content |
| 📮 Media                                                                                  |          |              |                  |                               |               | K Couner             |
| Database Monitoring                                                                      |          |              |                  |                               |               | B Conjer             |
| , La monitoring                                                                          |          |              |                  |                               |               | Supprimer            |
|                                                                                          |          |              |                  |                               |               | Brani (M/s           |
|                                                                                          |          |              |                  |                               |               | Proprietes           |
|                                                                                          |          |              |                  |                               |               |                      |

En double cliquant dessus, vous pouvez changer quelques paramètres et vous pouvez aussi modifier le fichier

| 1 Deployment Workbench                                                              | 1        |                          |                               |                               |               |           |
|-------------------------------------------------------------------------------------|----------|--------------------------|-------------------------------|-------------------------------|---------------|-----------|
| Information Center                                                                  | Name     | Root                     | SelectionProfile              | Comments                      | guid          | Actions   |
| 🗸 📜 Deployment Shares                                                               | WIEDWOOT | D:\MD1-Media             | Everytning                    | date de creation : 27/00/2019 | {5D/803/2-D0D | Media     |
| <ul> <li>MDI Deployment Share (D:\DeploymentShare)</li> <li>Applications</li> </ul> |          |                          |                               |                               |               | Affichage |
| 属 Operating Systems                                                                 |          |                          |                               |                               |               | Actualise |
| > La Out-of-Box Drivers                                                             |          |                          |                               |                               |               | Emorter I |
| Task Sequences                                                                      |          | Propriétés de : MEDIA001 |                               | ×                             | Aide          |           |
| Advanced Configuration     Selection Profiler                                       |          |                          |                               |                               | 10.14         | MEDIA001  |
| Linked Deployment Shares                                                            |          | General Rules Windows    | PE .                          |                               |               | Update N  |
| i Media                                                                             |          | Media identifier:        | MEDIA001                      |                               |               | & Couper  |
| Ligi Database Si Monitoring                                                         |          | Comments:                | date de création : 27/06/2019 |                               |               | Ba Copier |
|                                                                                     |          |                          |                               |                               |               | 🗙 Supprin |
|                                                                                     |          |                          |                               |                               |               | Propriét  |
|                                                                                     |          |                          |                               |                               |               | Aide      |
|                                                                                     |          |                          | L                             |                               |               |           |
|                                                                                     |          | Media path:              |                               |                               |               |           |
|                                                                                     |          | D:VMDT-Media             |                               |                               |               |           |
|                                                                                     |          | Selection profile:       |                               |                               |               |           |
|                                                                                     |          | Everything               |                               |                               | ~             |           |
|                                                                                     |          | Platform Supported       |                               |                               |               |           |
|                                                                                     |          | Generate x86 boot i      | 1000                          |                               |               |           |
|                                                                                     |          | Generate x64 boot in     | nage                          |                               |               |           |
|                                                                                     |          |                          |                               |                               |               |           |
|                                                                                     |          | Generate a Lite Touc     | h bootable ISO image          |                               |               |           |
|                                                                                     | 1        | ISO file name:           | LiteTouchMedia.iso            |                               |               |           |

« CustomSettings.ini » dans l'onglet « Rules ».

Maintenant, sélectionner votre média et aller dans le menu « Action » puis sélectionner « Update Media Content » pour copier tout les fichiers vers le dossier précédemment choisi.

OK Annuler Appliquer Aide

Une fois que cette étape est terminé, formater votre disque dur en NTFS puis allez dans le dossier précédemment choisi.

Copier tout ce qu'il y a dans le dossier « Content » à la racine de votre disque dur.

Vous pouvez désormais booter sur votre disque dur et commencer le déploiement.

11

# **III – Conclusion**

Le projet n'a malheureusement pas abouti comme prévu. Je n'ai pas réussi à capturer l'image de l'ordinateur portable correctement. Cependant ce stage m'a permis de découvrir de nouvelles choses comme MDT et de voir le métier d'administrateur système et réseau au sein d'une entreprise.